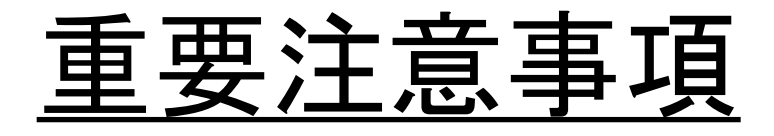

・受信画像の録画(キャプチャを含む),
 保存,再配布は禁止です

・会議に参加するための登録番号は 一人につき一つ必要です

→登録番号がない方は<u>聴講参加申込</u>を

## 簡易マニュアル

#### (1) 各会場への入室方法

- (2) マイク・スピーカーのチェックの方法
- (3) 名前の変更の方法
- (4) [登壇者のみ]発表開始および終了の方法 (5) 質問の方法

このマニュアルでは、パソコンを用いた場合について説明します。

(タブレット等では、機能が制限され、操作方法も若干異なります。利用する場合は、必要なことがすべてできるのを確認してください。)

## (1) 各会場への入室方法-1

- 事前にお知らせする各会場のURLにWEBブラウザでア クセスします。
- OSやブラウザによって異なりますが、以下の例のような 表示が出て、Zoomで開くことができます。Zoom がイン ストールされていない場合は、インストールしてください。

| zoom.us を開きますか?                   |          |             |
|-----------------------------------|----------|-------------|
| https://us02web.zoom.us がこのアプリケーシ | ョンを開く許可な | を求めています。    |
| 🔲 us02web.zoom.us でのこのタイプのリンクは    | 常に関連付けられ | ぃたアプリで開く    |
|                                   |          |             |
|                                   | キャンセル    | zoom.us を開く |

無線ではネットワーク接続が不安定になるおそれがありますので、(特に登壇者は)有線 での接続を推奨します。

## (1) 各会場への入室方法-2

- マイクとスピーカーの状態を確認して、入室してください。手順はこのあとの「(2)マイク・スピーカーのチェックの方法」に記載しています。
- 入室後、発言しないときは、マイクとビデオをOFFにしてください。ただし、座長の方は、ご担当のセッション中は、ビデオはONのままにしてください。

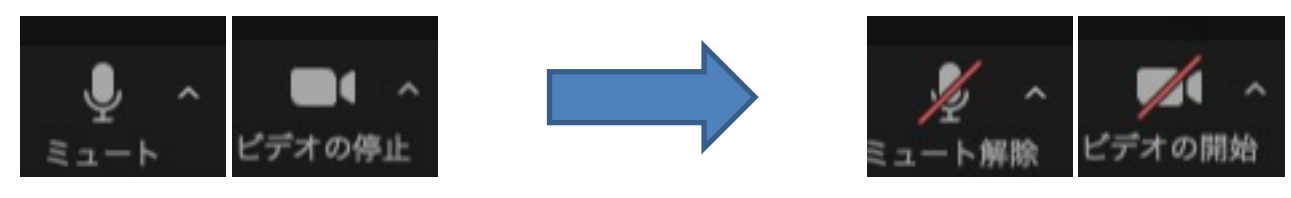

これらのアイコンが表示 されていればクリック

マイクとビデオOFFの状態

- パソコンの場合は入室の際に、「コンピュー ターオーディオに参加する」と「スピーカーとマ イクのテスト」が表示されます。
- チェックをするには、「スピーカーとマイクのテスト」の方をクリックします。

コンピューターオーディオに参加する

スピーカーとマイクをテスト

 ・以下のような表示が現れます。スピーカーや マイクの設定をして、着信音や自分の声が聞 こえるようにします。聞こえるようになったら 「はい」をクリックして進みます。

着信音が聞こえますか。

スピーカー

はい ) (

いいえ

話してから話をやめます、返答が聞こえますか。

マイク

はい

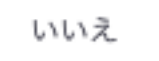

「スピーカーとマイクは良好です」と表示されたら、「コンピューターオーディオで接続」ボタンをクリックします。

#### スピーカーとマイクは良好です

Speaker: 内蔵出力 (内蔵スピーカー)

Microphone: 内蔵マイク (内蔵マイク)

 再び、次のような表示になりますので、今度 は「コンピューターオーディオに参加する」をク リックします。これでミーティングに参加できま す。

コンピューターオーディオに参加する

スピーカーとマイクをテスト

# (3) 名前の変更の方法-1

・「参加者」をクリックしてください。

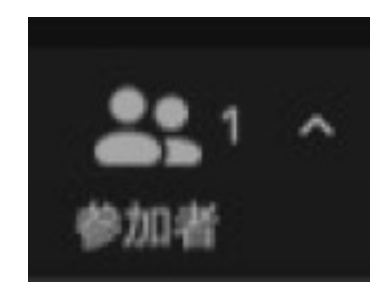

右側に表示される参加者一覧から自分の名前を探してください。カーソルを合わせると「詳細」の項目が現れ、クリックすると「名前の変更」が行えます。

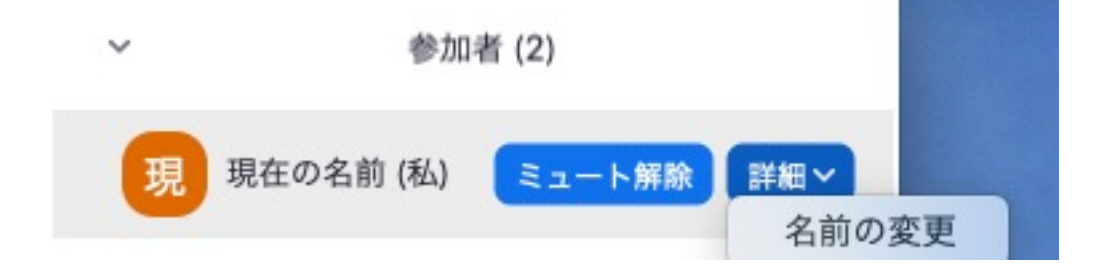

# (3) 名前の変更の方法-2

名前は、右に記さ れているようにし てください。 発表者の方 発表 登録番号 氏名・所属 (例)発表 1412 ●●●●・山口大

座長の方
座長登録番号氏名・所属
(例)座長3412●●●●・山口大

登録番号の前後 は半角スペース で区切ってくださ い

上記以外の方 登録番号 氏名・所属 (例) 3412 ●●●● ・山口大

「ミュート解除」および「ビデオの開始」をクリックしてマイクとビデオをONしてください

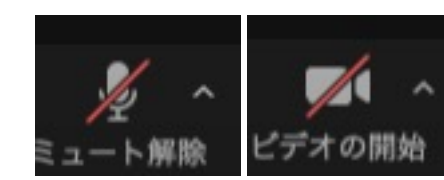

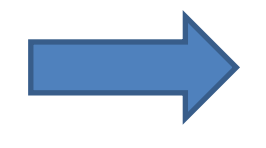

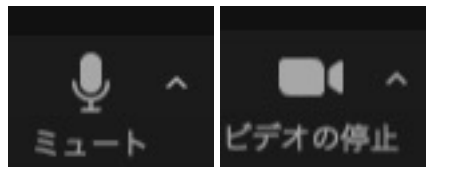

これらのアイコンをクリック

マイクとビデオONの状態

次に発表資料を会場の皆様と共有します。
 「共有の開始」をクリックしてください

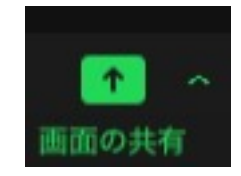

共有する資料を選択する画面が現れます。
 共有する資料を選んでダブルクリックしてください

発表資料が開かれ、「画面を共有しています」という表示が表れる事を確認してください。

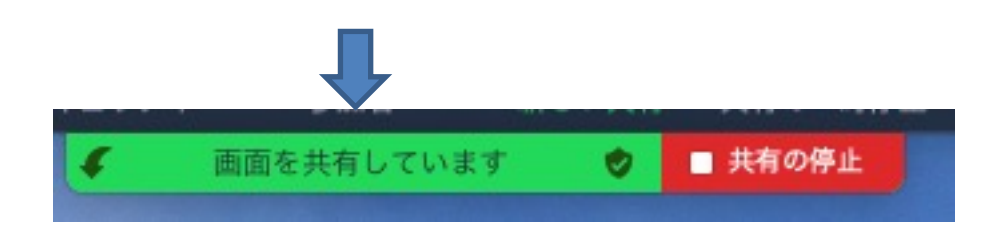

 
 ・ 画面の共有が確認できたら、スライドショーを 開始して、発表を開始してください

経過時間は会場係が発話でアナウンスします。タイミングは7分,10分,14分です。

 経過時間を表示しませんので、各自で時間の 管理をお願いします

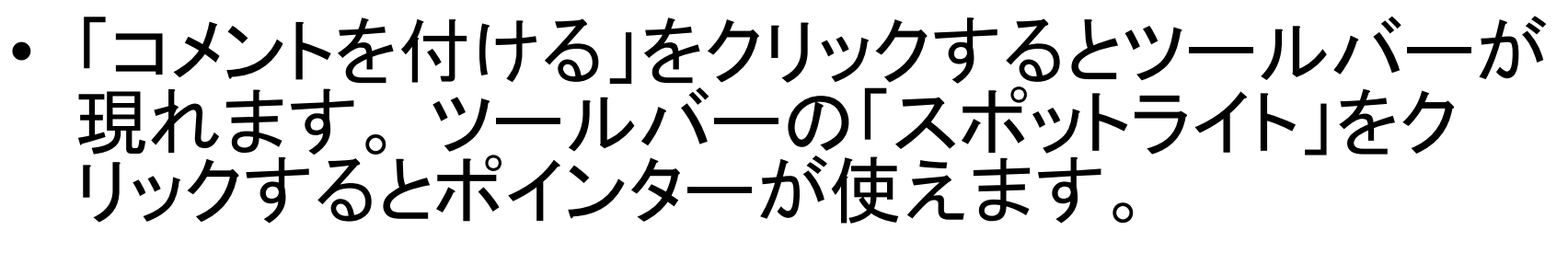

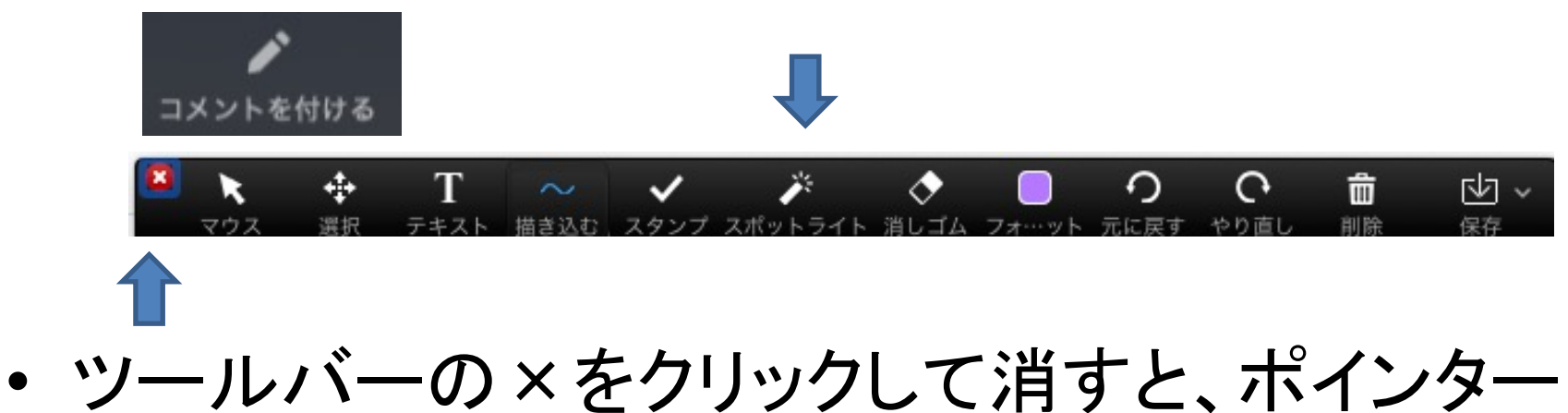

パワーポイントでの発表では、パワーポイントでのレーザーポインタ機能もお使いいただけます

も消えます。

# (4) [登壇者のみ]発表終了の方法

まず「共有の停止」をクリックして、資料の共有を停止してください。

画面を共有しています

画面の共有が停止されないと次の発表者が発表資料の共有を開始 できません。必ず発表終了時は資料の共有を停止してください

共有の停止

「ミュート」および「ビデオの停止」をクリックしてマイクとビデオをOFFしてください

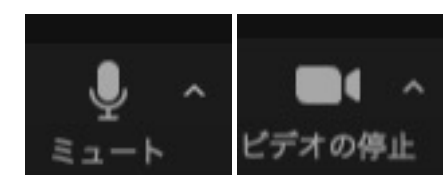

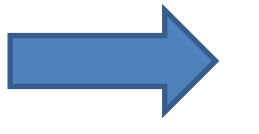

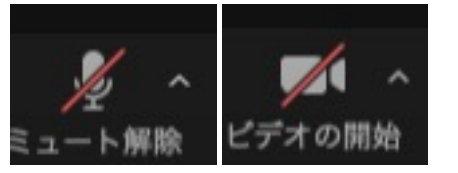

これらのアイコンをクリック

マイクとビデオOFFの状態

# (5) 質問の方法

 「チャット」をクリックすると画面の右側下にチャット欄が現れます。座長に向けて質問がある旨を メッセージで伝えてください

(チャットは発表中でも構いません)

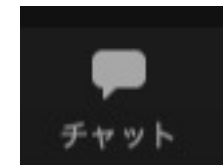

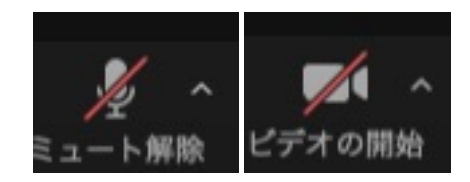

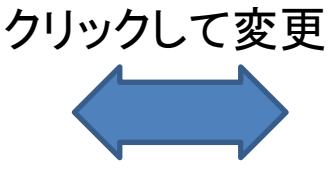

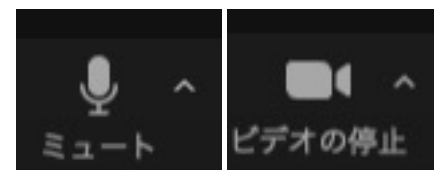

マイクとビデオOFFの状態

マイクとビデオONの状態